# **Uninstalling Plugins:**

## Shopify

1. To uninstall the HummGroup/Humm NZ – Interest Free Payments, login to your Shopify store then select settings:

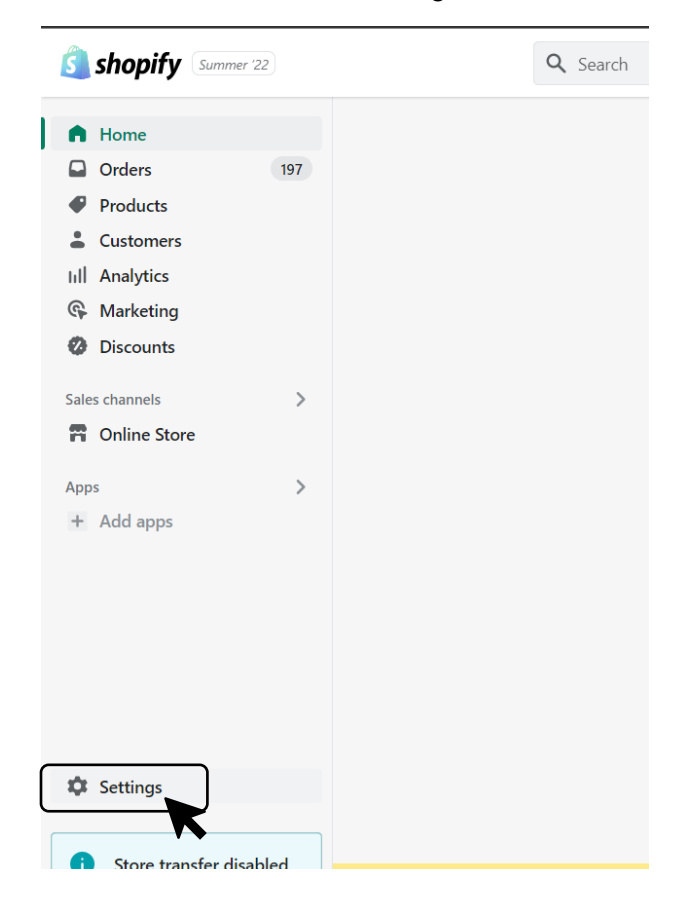

 Select payments then scroll to HummGroup/Humm NZ – Interest Free Payments, then select Manage to open the configuration on the Shopify App. Select Manage button, it opens another browser tab refreshing website app configuration on the Humm, back to the original browser tab, Select Deactivate HummGroup/Humm NZ - Interest Free Payments at the bottom of the configuration page then confirm.

| Settings |                         |                                                                             | 🚩 Setup guide |
|----------|-------------------------|-----------------------------------------------------------------------------|---------------|
|          | Store details           |                                                                             |               |
|          | 🛃 Plan                  | Account status                                                              |               |
|          | \$ Billing              | You are connected to HummGroup and are able to accept payments.             |               |
|          | Users and permissions   |                                                                             |               |
|          | Payments                | Contact HummGroup Manage                                                    |               |
|          | Checkout and accounts   |                                                                             |               |
|          | Shipping and delivery   | Visa Visa                                                                   |               |
|          | Taxes and duties        | Mastercard                                                                  |               |
|          | Locations               |                                                                             |               |
|          | Gift cards              | Test mode                                                                   |               |
|          | Markets                 | Test your HummGroup setup by simulating successful and failed transactions. |               |
|          | Apps and sales channels | Enable test mode                                                            |               |
|          | Domains                 | Deactivate HummGroup Save                                                   |               |
|          | 🔁 Brand                 |                                                                             |               |
|          |                         |                                                                             |               |

3. After confirming the Deactivation of the plugin, select Uninstall HummGroup/Humm NZ – Interest Free Payment, then confirm the uninstallation via the pop up.

| 🗱 Settings |                         |                                                                                     | 🚩 Setup guide | $\times$ |
|------------|-------------------------|-------------------------------------------------------------------------------------|---------------|----------|
|            | § Billing               | You are connected to HummGroup as humm_app_merchant. Activate your account to start |               | ^        |
|            | Users and permissions   | accepting payments.                                                                 |               |          |
|            | Payments                | Contact HummGroup Manage                                                            |               |          |
|            | Checkout and accounts   |                                                                                     |               |          |
|            | Shipping and delivery   | VISA Visa                                                                           |               |          |
|            | Taxes and duties        | ✓ Mastercard                                                                        |               | - 1      |
|            | Locations               |                                                                                     |               | - 1      |
|            | Gift cards              | Test mode                                                                           |               |          |
|            | Markets                 | Test your HummGroup setup by simulating successful and failed transactions.         |               |          |
|            | Apps and sales channels | Enable test mode                                                                    |               |          |
|            | Domains                 | Uninstall HummGroup                                                                 |               |          |
|            | 🛃 Brand                 |                                                                                     |               |          |
|            | Notifications           |                                                                                     |               |          |
|            | Metafields              |                                                                                     |               |          |

#### WooCommerce:

i.

1. Find HummPayment on your list of WooCommerce Plugins within your WordPress admin page. Select Deactivate from the options below the plugin name.

| HummPayment                   | In Australia - <u>hummpayment</u>                |
|-------------------------------|--------------------------------------------------|
| Settings Deactivate Translate | Version 2.1.0   By HummGroup   Visit plugin site |

2. Once deactivated, select Delete from the options beneath the plugin name.

#### BigCommerce:

- 1. Navigate to: BigCommerce Control Panel.
- 2. Navigate to: Store Setup > Payments
- 3. Under the 'Online Payment Methods' section, click on the drop-down arrow.
- 4. Locate 'humm' from the Online Payment Methods list
- 5. Turn off the toggle this deactivates the payment method it should then switch back to 'Set Up'

#### Magento1:

- 1. Navigate to System > Configuration.
- 2. On Configuration page, scroll and click on 'Payment Methods' on left side menu.
- 3. Select Humm> Setting: Enable this solution, select 'No'
- 4. Remove the following folders from the corresponding folders in your Magento root directory:

/app/code/community/Humm/ /app/design/frontend/base/default/template/ HummPayments/ /app/design/frontend/base/default/layout/humm/ /app/design/ adminhtml/base/default/template/HummPayments/ /app/design/adminhtml/default/ default/template/humm/payments/ /app/etc/modules/Humm\_HummPayments.xml /skin/frontend/base/default/images/Humm /skin/adminhtml/base/default/images/ Humm/

5. Clean cache

#### Magento2:

- 1. Navigate to Stores > Configuration > Sales > Payment Methods
- 2. Scroll down to Humm payment and click Configure
- 3. Enabled: Select 'No'

Reference below commands to remove Humm payment code packages using composer It should install plugin using composer before

php bin/magento module:status

php bin/magento module:disable Humm\_HummPaymentGateway --clear-static-content

php bin/magento setup:upgrade

composer remove humm/module-humm-payment-gateway

#### Opencart:

1. After logging into your OpenCart Admin, navigate to Extensions, then select Extensions.

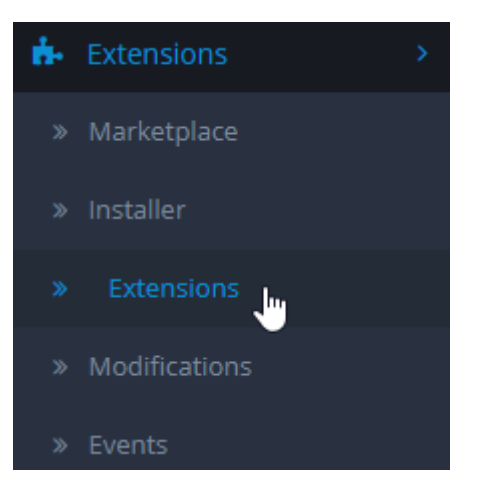

2. Select Payments from the extension type

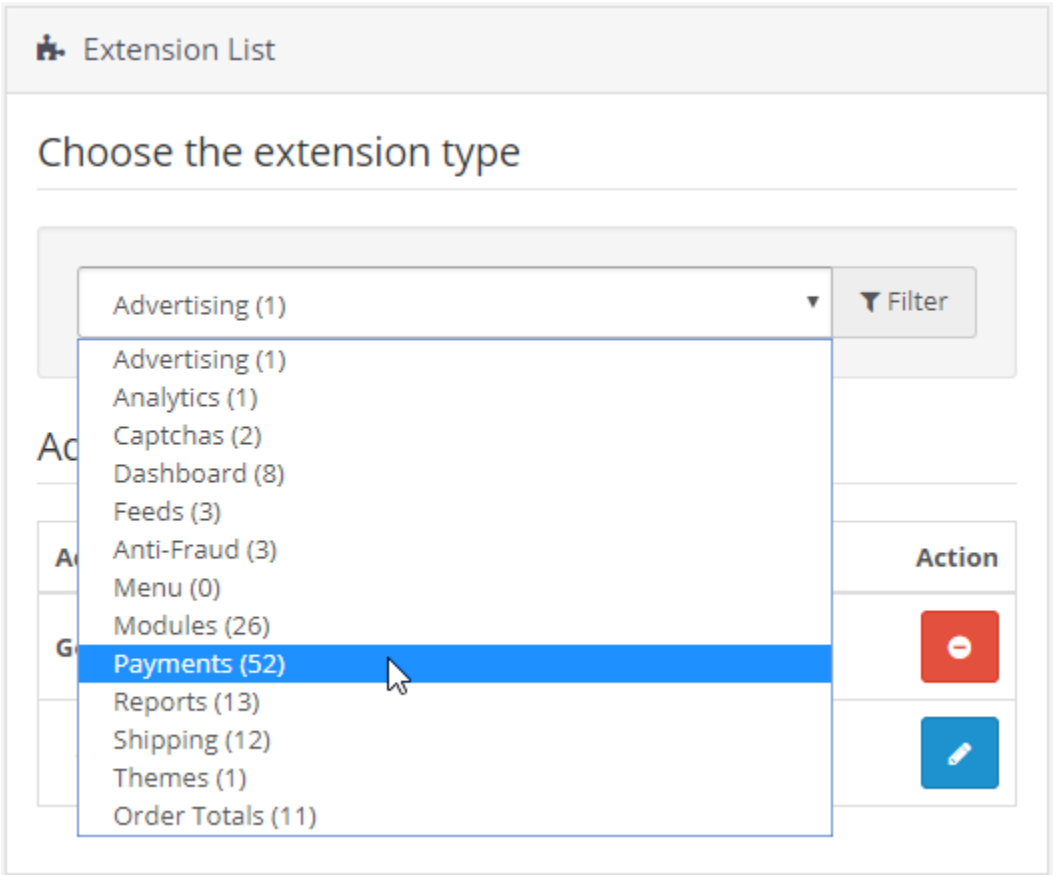

3. Locate the Humm payment method, then select uninstall.

#### PrestaShop:

1. Navigate the Modules, finding humm. From the configure drop down, select uninstall.

| Configure |                |  |
|-----------|----------------|--|
|           | Uninstall .    |  |
|           | Disable        |  |
|           | Disable Mobile |  |
|           | Reset          |  |

## **Removing Widgets:**

### Shopify:

**Price-Info Widget**: Within your Themes directory in your Shopify Admin, select Edit Code in your actions remove the script for the price info widget. (use Control + F, type "humm" to find on the section the widget has been loaded on). Typically the widget is loaded on the product-template.liquid section.

**Payment Tile**: Within the code of your theme, select Assets. Find the humm\_payment\_tile file, then click on the delete option. Find the section which the tile widget was added (typically footer.liquid within Sections), which you can find with Control + F "humm" then remove the line of code.

**Banners**: Within your Pages directory, select pages. From the list, select the page related to humm, then select delete page at the bottom of the page. To remove the link to the page from your menu's, select Navigation from the Online Store category. Select the menu the humm link is located, then delete the item.

### BigCommerce:

Product Page Widgets need to be removed from the theme files:

- 1. Go to Storefront>Themes, click the Advanced dropdown and click Edit Theme Files.
- 2. Locate the product-view.html file and open it:
- 3. Control + F, search for Humm within the code to find the Humm script and remove it.

#### Magento:

If the plugin is removed, the widget should also be removed.

To double check the Price-Info Widget has been removed:

1. Find the view.phtml from the following location in your hosting (Magento installed Folder) and open it with your desired text-editor

YOUR\_MAGENTO\_FOLDER/app/design/frontend/rwd/YOUR\_TEMPLATE\_FOLDER/template/catalog/product/ view.phtml

2. Control + F, search for 'Humm' within the code to find the Humm script and remove it.

Assistance:

For any assistance with the removal of the plugins or widgets, please reach out to <u>henry.kamleitner@hummgroup.com</u> or <u>pit@shophumm.co.nz</u>.